## 西门子哈尔滨模块代理商

| 产品名称 | 西门子哈尔滨模块代理商                                                     |
|------|-----------------------------------------------------------------|
| 公司名称 | 浔之漫智控技术(上海)有限公司西门子一级代<br>理商                                     |
| 价格   | 99.00/件                                                         |
| 规格参数 | 西门子PLC代理商:西门子触摸屏代理商<br>西门子授权一级代理商:西门子CPU代理商<br>西门子模块:西门子PLC模块代理 |
| 公司地址 | 上海市松江区石湖荡镇塔汇路755弄29号1幢一层<br>A区213室                              |
| 联系电话 | 15618722057 15618722057                                         |

## 产品详情

西门子哈尔滨模块代理商

(1) STEP 7 Professional V11 SP1 Update2

(2) SIMATIC Net 8.0

本例是将STEP 7 Professional V11 和SIMATIC Net 8.0安装在同一台Windows 7的计算机上。当然STEP 7 Professional V11 和SIMATIC Net 8.0也可以分别安装在不同的计算机上。

3、在STEP7 Professional V11下的组态

(1) \$7-300站组态 双击桌面TIA Portal图标,工作平台在缺省的情况下进入到Portal视图,这里直接左下角的"项目视图"连接,切换到项目视图的界面中。在项目视图的界面 下菜单 "Project"

"New",打开了创建新项目的窗口。在创建新项目的窗输入项目名为"OPC Communication";项目路径、作者及项目描述都采用缺省值,如图2所示。

图2、创建新项目

在上面的窗"Create"按钮,这样就完成了项目的创建。在OPC的项目下双击"Add new device",在弹出的添加新设备的窗输入设备名为"315-2PN/DP";选择设备类型为 "PLC";在PLC的硬件目录中选择"SIMATIC \$7-300""CPU"

" CPU 315-2 PN/DP" " 6ES7

315-2EH14-0AB0",选择后"OK"按钮,后进入到"Device view"中,在"Device view" 中CPU已经到了机架中,然后到右面的硬件目录中找到对应的电源模块,将其到机架的槽。到此完成了S7-300站的硬件配置,如图3所示。

图3、S7-300站的硬件配置